## **USER MANUAL**

# **JOINT DECLARATION**

(MEMBER PORTAL)

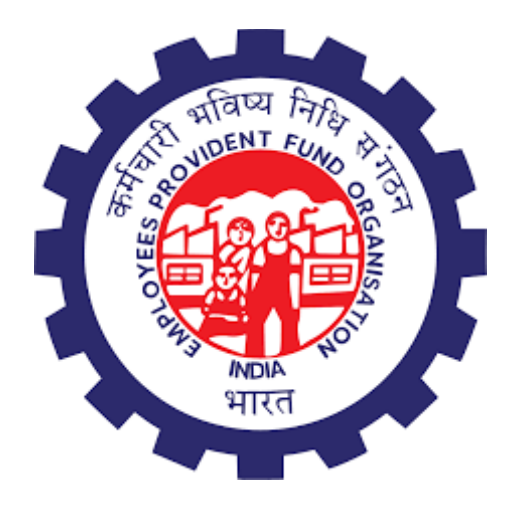

EMPLOYEES PROVIDENT FUND ORGANIZATION HEAD OFFICE, NEW DELHI

## Table of Contents

| Introduction         |    |
|----------------------|----|
| Overview             |    |
| Steps to be followed |    |
| Annexure             | 15 |

#### Introduction

The Employee's Provident Fund Organization (EPFO) is a statutory body under the Ministry of Labour and Employment, Government of India. EPFO provides social security benefits to more than 22 crore members through the following schemes:

- 1. Employee's Provident Fund Scheme, 1952
- 2. Family Pension Scheme, 1971
- 3. Employees' Pension Scheme, 1995
- 4. Employees' Deposit Linked Insurance Scheme, 1976

EPFO has to deal with various stakeholders during its processes, Members being at the center of focus of all the stakeholders.

The process of Joint Declaration for the correction in UAN profiles by the members is being undertaken as per various circulars. The member data in EPFO's database may be, in some cases, incomplete or has mismatches due to change of establishments by the members.

Due to this ,the member profiles data mismatch leading to rejections of claims. The claims settlement also face certain difficulties across all offices due to various reason related to data mismatch in parameters, namely, (1) Name, (2) Gender, (3) Date of Birth, (4) Father Name/ Name,(5) Relationship, (6) Marital Status, (7) Date of Joining, (8) Reason of Leaving,(9) Date of Leaving, (10) Nationality, (11) Aadhaar Number.

To maintain the correct profile of the member, reduce rejection of the joint declaration, and minimize fraud owing to UAN identity change, the Standard Operating Procedure (SOP) for the Joint Declaration – Member profile correction has been introduced by EPFO and same is being implemented in Unified Portal Application. This document will provide the details of the joint declaration implementation across the interfaces in Unified Portal Application.

#### **Overview**

The Joint Declaration is a joint request of employees duly authenticated by the Employer for the modification/addition of the members' basic profile parameters.

The process includes filing of a Joint Declaration application by the member, approval of JD by the Employer, its receipt in the Field Office and its approval or rejection by the competent authority. The DA/SS as an initiator assigned by the OIC of FO will initiate all such member modification requests through a unified portal. The initiator will examine the JD and the supporting documents submitted and submit the same with his comments to the verifier.

The SS /AO as a verifier will cross-check the member modification requests along with the supporting documents.

The approver RPFC-I/RPFC-II/APFC/AO/SS will approve the member modification request after verifying all the supporting documents.

#### Steps to be followed

1. Login to the member interface using your UAN. After login into your member account go to menu, click on *Manage* tab and under it click on *Joint Declaration*.

|                     | ES' PROVIDENT     | FUND ORGAN                        | <b>ISATION, IN</b><br>MENT OF IND |                   |              | UAN : 1234 6722 2407 / | A+ C+ Logout |
|---------------------|-------------------|-----------------------------------|-----------------------------------|-------------------|--------------|------------------------|--------------|
| 🖨 Home View 🗸       | Manage +          | Account 🗸                         | otcp 🗸                            | Online Services - |              |                        |              |
| . /                 | BASIC DETAI       | LS                                |                                   |                   | A Membe      | er Profile             |              |
| UAN Card            | JOINT DECLA       |                                   |                                   |                   | UAN          | 123467222407           |              |
| More Info O         | кус               | TALS                              |                                   |                   | Name         |                        |              |
|                     | E-NOMINATI        | ON                                |                                   |                   | Birth Date   | 30/07/2000             | ß            |
| Alert               | MARK EXIT         | adhaan in maad                    |                                   |                   | Gender       | MALE                   |              |
| A Important notice  | about mobile n    | adnaar is manda<br>iumber updatio | n. Click here                     | to read. 🖻        | Profile info | mation                 |              |
| 🌲 How to file e Non | nination. Click h | nere to read 🖉                    |                                   |                   | More inform  | nation                 |              |
|                     |                   |                                   |                                   |                   |              |                        |              |
|                     |                   |                                   |                                   |                   |              |                        |              |
|                     |                   |                                   |                                   |                   |              | L. Contect             |              |

Image-1

2. Select the appropriate Member Id/ PF account no. and Establishment for which you need to make changes and then click on *Get Details.* 

| A STATE OF                                                                                                    |             |                |                |              |                             | UAN : 1234 6 | /22/2407,    |          |
|----------------------------------------------------------------------------------------------------|-------------|----------------|----------------|--------------|-----------------------------|--------------|--------------|----------|
|                                                                                                    | EMPLOYEES   | S' PROVIDENT   | FUND ORGAN     | ISATION, IN  | DIA                         |              | -A A A+      | 🕩 Logout |
| and and a second second | MINISTRY OF | LABOUR & EMPLO | DYMENT, GOVERN | MENT OF INDI | A                           |              |              |          |
| 😭 Home                                                                                                    | View 🗸      | Manage 👻       | Account 🗸      | отср 🗸       | Online Services 👻           |              |              |          |
|                                                                                                    |             |                |                |              |                             |              |              |          |
| Joint Dec                                                                                                    | laration    |                |                |              |                             |              |              |          |
|                                                                                                    |             |                |                |              |                             |              |              |          |
|                                                                                                    |             | Sele           | ct Member Id:  | DSNHP9       | 876543000002112- (A. B. C 💙 | Get Details  |              |          |
|                                                                                                    |             |                |                |              |                             |              |              |          |
|                                                                                                    |             |                |                |              |                             |              |              |          |
|                                                                                                    |             |                |                |              |                             |              | 💪 Contact Us | ? FAQs   |

Image-2

2.1. If there is already a previous pending request in process for that Member Id/PF account no. then error is encountered as shown in Image-2.1

| 0 RE  | QUEST IS PENDING FROM JOINT DECLARATION DE | TAILS CHANGE FOR THIS MEMBER ID : PUPUN3222 | 9310000010038              |                                          |                                 |                |                      |                                                           |        |
|-------|--------------------------------------------|---------------------------------------------|----------------------------|------------------------------------------|---------------------------------|----------------|----------------------|-----------------------------------------------------------|--------|
| Joint | Declaration                                |                                             |                            |                                          |                                 |                |                      |                                                           |        |
|       |                                            |                                             | Select Member l            | d: PUPUN32229310000010038- (L            | Get Details                     |                |                      |                                                           |        |
| Updat | e Details Pending Requests                 |                                             |                            |                                          |                                 |                |                      |                                                           | •      |
|       | Ref. No.                                   | Establishment Name                          |                            | Details                                  |                                 | Document Proof | Request Generaled On | Present Status                                            | Action |
| 1     | PUPUN32229310000010038_11681               | LAXMI ENTERPRISE1                           | Entity<br>Reason of Leavin | Available Details<br>g EPS SUPERNNUATION | Changes Requested<br>RETIREMENT | view 👁         | 15-FEB-2024          | Accepted by employer<br>→ Pending at PUNE field<br>office | -      |
|       |                                            |                                             |                            | 14 <4 Page 1 of 1 >> >1 2                | ~                               |                |                      |                                                           |        |

Image-2.1

3. The information pertaining to the member-id/PF account no. present in the database shall be displayed on the screen. The information not available in the database shall be displayed as blank or not available. To enable changes to the required information click on the pencil icon besides the corresponding input boxes.

Provide the correct information desired to be updated against your profile in the corresponding input boxes.

| EMPLOYEES' PROVIDENT FUND                                                                                                | DRGANISATION, INDIA                                                                                       |                                                      | UAN : 1234 6722 260 | 6<br>-A A A+                  |
|----------------------------------------------------------------------------------------------------|----------------------------------------------------------------------------------------------------|------------------------------------------------------|---------------------|-------------------------------|
| MINISTRY OF LABOUR & EMPLOYMENT,<br>ome View - Manage - Acco                                                             | GOVERNMENT OF INDIA<br>unt • OTCP • Online Services •                                                     |                                                      |                     |                               |
| t Declaration                                                                                                    |                                                                                                    |                                                      |                     |                               |
|                                                                                                    |                                                                                                    |                                                      |                     |                               |
|                                                                                                    | Select Member Id: DSNHP987654300                                                                          | 000002113- (A. B. C 💙 Get Details                    |                     |                               |
|                                                                                                    |                                                                                                    |                                                      |                     |                               |
| 0                                                                                                    | 2                                                                                                    |                                                      |                     | 3                             |
| DATE DETAILS                                                                                                    | Upload Doct                                                                                               | UMENTS                                               |                     | Preview/Submit<br>Application |
| In case of a marital status change, no     In case of a nationality change to Ind     Changes requested should be as per | documents are required.<br>ian, no documents are required.<br>aadhaar for name, date of birth and gender. |                                                      |                     |                               |
| Fortity                                                                                                    | Available datails                                                                                         | Changes requested**                                  |                     |                               |
| Aadhaar No.                                                                                                    | ***************************************                                                                   | ***************************************              |                     |                               |
| Name                                                                                                    | R R                                                                                                    | P                                                    | 1                   |                               |
| Date of Birth                                                                                                    | 22/09/1999                                                                                                | 22/09/1999                                           | ø                   |                               |
| Gender                                                                                                    | MALE                                                                                                    | lacksquare Male $ightarrow$ Female $ightarrow$ Trans | gender 🕜            |                               |
| Father/Mother Name                                                                                                    |                                                                                                    |                                                      |                     |                               |
| Relationship                                                                                                    | FATHER                                                                                                    | FATHER                                               | ~ 🧳                 |                               |
| Marital Status                                                                                                    | UNMARRIED                                                                                                 | UNMARRIED                                            | ~ 🧳                 |                               |
| Nationality                                                                                                    | INDIAN                                                                                                    | INDIAN                                               | ~                   |                               |
| odate service details                                                                                                    |                                                                                                    |                                                      |                     |                               |
| Entity                                                                                                    | Available details                                                                                         | Changes requested**                                  |                     |                               |
| Date Of Joining EPF                                                                                                    | 01/11/2022                                                                                                | 01/11/2022                                           | 1                   |                               |
| Date Of Leaving EPF                                                                                                    | NOT AVAILABLE                                                                                             | DD/MM/YYYY                                           |                     |                               |
| Reason Of Leaving EPF                                                                                                    | NOT AVAILABLE                                                                                             | Select                                               | ~ 🧳                 |                               |
| Date Of Joining EPS                                                                                                    | NOT AVAILABLE                                                                                             | DD/MM/YYYY                                           |                     |                               |
| Date Of Leaving EPS                                                                                                    | NOT AVAILABLE                                                                                             | DD/MM/YYYY                                           | /                   |                               |
| Reason Of Leaving EPS                                                                                                    | NOT AVAILABLE                                                                                             | Select                                               | ~ <i>§</i>          |                               |
| ] मैं अपनी पहचान स्थापित करने के उद्देश्य से आ                                                                           | धार आधारित प्रमाणीकरण के लिए अपना आधार नंबर डेटा प्रदा                                                    | न करने के लिए सहमत हं                                |                     |                               |
| hereby consent to provide my Aadhaar Nu                                                                                  | mber, for the purpose of establishing my identity for j                                                   | joint deaclaration                                   |                     |                               |
|                                                                                                    |                                                                                                    | Cancel                                               |                     |                               |

Image-3

4. In order to proceed with the submission of the application, you have to provide your consent regarding changes required in the profile information and get aadhaar OTP for aadhaar OTP based authentication. Click on the checkbox for consent and click on *Proceed*.

| EMPLOYEES' PROVIDENT FUND<br>MINISTRY OF LABOUR & EMPLOYMEN                                       | ORGANISATION, INDIA<br>T, GOVERNMENT OF INDIA                                                                          |                                             | UAN . I | 254 0722 2       | -A A A+       |
|---------------------------------------------------------------------------------------------------|----------------------------------------------------------------------------------------------------|---------------------------------------------|---------|------------------|---------------|
| ome View <del>-</del> Manage <del>-</del> Acc                                                     | count • OTCP • Online Services •                                                                                       |                                             |         |                  |               |
| t Declaration                                                                                     |                                                                                                    |                                             |         |                  |               |
|                                                                                                   |                                                                                                    |                                             |         |                  |               |
|                                                                                                   | Select Member Id: DSNHP987654300                                                                                       | 00002113- (A. B. C Y Get Details            |         |                  |               |
| •                                                                                                 |                                                                                                    |                                             |         |                  | 2             |
| DATE DETAILS                                                                                      | UPLOAD DOCU                                                                                                    | IMENTS                                      |         |                  | Preview/Submi |
|                                                                                                   |                                                                                                    |                                             |         |                  | Application   |
| ote<br>In case of a marital status change, n                                                      | o documents are required.                                                                                              |                                             |         |                  |               |
| <ul><li>In case of a nationality change to In</li><li>Changes requested should be as pe</li></ul> | idian, no documents are required.<br>r aadhaar for name, date of birth and gender.                                     |                                             |         |                  |               |
|                                                                                                   |                                                                                                    |                                             |         |                  |               |
| date personal details                                                                             |                                                                                                    |                                             |         | _                |               |
| Entity                                                                                            | Available details                                                                                                    | Changes requested**                         |         |                  |               |
| Vame                                                                                              | PR                                                                                                    | PRESERVE                                    |         | ×                |               |
| Date of Birth                                                                                     | 22/09/1999                                                                                                    | 22/09/1996                                  |         | ×                |               |
| Gender                                                                                            | MALE                                                                                                    | Male     Female     Transg                  | gender  | <b>.</b>         |               |
| ather/Mother Name                                                                                 | A                                                                                                    | A                                           | -       | ×                |               |
| Relationship                                                                                      | FATHER                                                                                                    | MOTHER                                      | ~       | ×                |               |
| Marital Status                                                                                    | UNMARRIED                                                                                                    | MARRIED                                     | ~       | ×                |               |
| Nationality                                                                                       | INDIAN                                                                                                    | ANDORRA                                     | ~       | ×                |               |
| date service details                                                                              |                                                                                                    |                                             |         |                  |               |
| Entity                                                                                            | Available details                                                                                                    | Changes requested**                         |         |                  |               |
| Date Of Joining EPF                                                                               | 01/11/2022                                                                                                    | 01/11/2022                                  |         | <b>A</b>         |               |
| Date Of Leaving EPF                                                                               | NOT AVAILABLE                                                                                                    | DD/MM/YYYY                                  |         | <b>*</b>         |               |
| Reason Of Leaving EPF                                                                             | NOT AVAILABLE                                                                                                    | Select                                      | ~       | Can <sup>1</sup> |               |
| Date Of Joining EPS                                                                               | NOT AVAILABLE                                                                                                    | DD/MM/YYYY                                  |         | <b>.</b>         |               |
| Date Of Leaving EPS                                                                               | NOT AVAILABLE                                                                                                    | DD/MM/YYYY                                  |         | <b>Sal</b>       |               |
| Reason Of Leaving EPS                                                                             | NOT AVAILABLE                                                                                                    | Select                                      | ~       | <b>A</b>         |               |
|                                                                                                   |                                                                                                    |                                             |         |                  |               |
| में अपनी पहचान स्थापित करने के उद्देश्य से अ<br>nereby consent to provide my Aadhaar N            | ाधार आधारित प्रमाणीकरण के लिए अपना आधार नंबर डेटा प्रदान<br>lumber, for the purpose of establishing my identity for jo | । करने के लिए सहमत हूं<br>pint deaclaration |         |                  |               |
|                                                                                                   |                                                                                                    | Capcel                                      |         |                  |               |
|                                                                                                   | Proceed                                                                                                    | Cancer                                      |         |                  |               |

Image-4

5. Documents are required to be uploaded against the attributes to be changed. All those attributes against which the information is requested to be changed shall appear for upload of necessary required document. Select the document proof that you have available for the particular fields. Keep the scanned copy of the document proof ready for updation. Refer Annexure for details.

| MINISTRY O                                               | F LABOUR & EMPLOYM                                | ENT, GOVERNME                    | NT OF INDIA                                                                        |                                                         |                          |                                       |                    |             |
|----------------------------------------------------------|---------------------------------------------------|----------------------------------|------------------------------------------------------------------------------------|---------------------------------------------------------|--------------------------|---------------------------------------|--------------------|-------------|
| lome View -                                              | Manage - A                                        | ccount - G                       | DTCP - Online Services -                                                           |                                                         |                          |                                       |                    |             |
| nt Declaration                                           |                                                   |                                  |                                                                                    |                                                         |                          |                                       |                    |             |
|                                                          |                                                   |                                  |                                                                                    |                                                         |                          |                                       |                    |             |
|                                                          |                                                   |                                  | Select Member Io                                                                   | DSNHP98765430000                                        | 002113- (A. B. C.        | ✓ Get Details                         |                    |             |
|                                                          |                                                   |                                  |                                                                                    |                                                         |                          |                                       |                    |             |
|                                                          | 1                                                 |                                  |                                                                                    | 2                                                       |                          |                                       | 3                  |             |
|                                                          | UPDATE DETAILS                                    |                                  |                                                                                    | UPLOAD DOCUM                                            | ENTS                     |                                       | Application        |             |
| ote                                                      |                                                   |                                  |                                                                                    |                                                         |                          |                                       |                    |             |
| Maximum 2N     In case of a n                            | MB pdf file size is allo<br>marital status change | wed.                             | s are required                                                                     |                                                         |                          |                                       |                    |             |
| <ul> <li>In case of a n</li> </ul>                       | nationality change to                             | Indian, no doc                   | uments are required.                                                               |                                                         |                          |                                       |                    |             |
| <ul> <li>File names m</li> <li>If multiple en</li> </ul> | nust only contain alpl<br>ntities have identical  | ianumeric char<br>documents to i | acters, underscores, hyphens, with only<br>upload, those documents will be conside | the .PDF extension allowed<br>ered common for the appli | l.<br>cable entities wit | thin the Document 1, Document 2, or D | ocument 3 columns. |             |
|                                                          |                                                   |                                  |                                                                                    |                                                         |                          |                                       |                    |             |
| ocuments uploa                                           | ds                                                |                                  |                                                                                    |                                                         |                          |                                       |                    |             |
| Change Type                                              | Document 1                                        |                                  |                                                                                    | Document 2                                              |                          |                                       | Document 3         |             |
| MEMBER NAME                                              | Select                                            | •                                | Choose File No file chosen                                                         | Select                                                  | •                        | Choose File No file chosen            | Select             | Choose Fi   |
|                                                          |                                                   |                                  |                                                                                    |                                                         |                          |                                       |                    |             |
| DATE OF BIRTH                                            | Select                                            | *                                | Choose File No file chosen                                                         | Select                                                  | *                        | Choose File No file chosen            | Select             | ▼ Choose F  |
|                                                          |                                                   |                                  |                                                                                    |                                                         |                          |                                       |                    |             |
| FATHER/MOTHER<br>NAME                                    | Select                                            | *                                | Choose File No file chosen                                                         | Select                                                  | -                        | Choose File No file chosen            | Select             | - Choose Fi |
|                                                          |                                                   |                                  |                                                                                    |                                                         |                          |                                       |                    |             |
| RELATIONSHIP                                             | Select                                            | *                                | Choose File No file chosen                                                         | Select                                                  | •                        | Choose File No file chosen            | Select             | Choose Fi   |
|                                                          |                                                   |                                  |                                                                                    |                                                         |                          |                                       |                    |             |
| NATIONALITY                                              | Select                                            | ٣                                | Choose File No file chosen                                                         | Select                                                  | -                        | Choose File No file chosen            | Select             | ▼ Choose F  |
|                                                          |                                                   |                                  |                                                                                    |                                                         |                          |                                       |                    |             |
|                                                          |                                                   |                                  |                                                                                    |                                                         |                          |                                       |                    |             |
|                                                          |                                                   |                                  |                                                                                    | Uplo                                                    | ad Reset                 | Cancel                                |                    |             |
|                                                          |                                                   |                                  |                                                                                    | Uplo                                                    | ad Reset                 | Cancel                                |                    |             |

Image-5

- 6. Upload the supporting documentary proof for the document you have selected. To upload click the *Choose file button*.
  - 6.1. Please ensure the following before uploading the documents :
    - No two documents should have the same name.
    - There shouldn't be any space in the name of the documents.
    - File name must only contain alphanumeric characters, underscores, hyphens.
    - Only .pdf extension is allowed.
    - Maximum allowed size for the pdf document is 2MB.
  - 6.2. If a specific type of document is selected for a particular attribute, and the corresponding proof of that document is uploaded, there's no need to upload the same document again for any other changes that require the same type of document.
  - 6.3. When all documents are uploaded then click on *Upload* to proceed.

| MINISTRY                                                                                                    |                                                                                                    |                                   |                                 |                                       |                                       |                                                                                                    |                                                  |              |                                                                                                    |                                                                                           | -A A A+                 |
|----------------------------------------------------------------------------------------------------|----------------------------------------------------------------------------------------------------|-----------------------------------|---------------------------------|---------------------------------------|---------------------------------------|----------------------------------------------------------------------------------------------------|--------------------------------------------------|--------------|----------------------------------------------------------------------------------------------------|-------------------------------------------------------------------------------------------|-------------------------|
| lome View <del>-</del>                                                                                                    | Manage -                                                                                                    | Account -                         |                                 | Online Service                        | s <del>*</del>                        |                                                                                                    |                                                  |              |                                                                                                    |                                                                                           |                         |
| t Declaration                                                                                                    |                                                                                                    |                                   |                                 |                                       |                                       |                                                                                                    |                                                  |              |                                                                                                    |                                                                                           |                         |
|                                                                                                    |                                                                                                    |                                   |                                 |                                       |                                       |                                                                                                    |                                                  |              |                                                                                                    |                                                                                           |                         |
|                                                                                                    |                                                                                                    |                                   |                                 | Sele                                  | ct Member Io                          | DSNHP987654300000                                                                                        | 02113- (A. B. C. 🗸                               | tails        |                                                                                                    |                                                                                           |                         |
|                                                                                                    |                                                                                                    |                                   |                                 |                                       |                                       |                                                                                                    |                                                  |              |                                                                                                    |                                                                                           |                         |
|                                                                                                    | 0-                                                                                                    |                                   |                                 |                                       |                                       | 2                                                                                                    |                                                  |              |                                                                                                    | 3                                                                                         |                         |
|                                                                                                    | Update Detail                                                                                                   | 5                                 |                                 |                                       |                                       | Upload Docume                                                                                            | NTS                                              |              |                                                                                                    | Preview/Submit<br>Application                                                             |                         |
| lote                                                                                                    |                                                                                                    |                                   |                                 |                                       |                                       |                                                                                                    |                                                  |              |                                                                                                    |                                                                                           |                         |
| <ul> <li>Maximum 2</li> <li>In case of a</li> </ul>                                                                                                    | 2MB pdf file size<br>marital status ch                                                                          | s allowed.<br>ange, no docun      | nents are req                   | uired.                                |                                       |                                                                                                    |                                                  |              |                                                                                                    |                                                                                           |                         |
| <ul> <li>In case of a</li> </ul>                                                                                                    | nationality chan                                                                                                | ge to Indian, no                  | documents a                     | are required.                         |                                       |                                                                                                    |                                                  |              |                                                                                                    |                                                                                           |                         |
| <ul><li>File names</li><li>If multiple of</li></ul>                                                                                                    | must only contai<br>entities have ider                                                                          | n alphanumeric<br>tical documents | characters, u<br>s to upload, t | nderscores, hyphe<br>hose documents w | ns, with only t<br>ill be conside     | the .PDF extension allowed.<br>red common for the applic                                                 | able entities within the Docum                   | nent 1, Docu | ment 2, or Document 3 colu                                                                                                    | mns.                                                                                      |                         |
|                                                                                                    |                                                                                                    |                                   |                                 |                                       |                                       |                                                                                                    |                                                  |              |                                                                                                    |                                                                                           |                         |
|                                                                                                    |                                                                                                    |                                   |                                 |                                       |                                       |                                                                                                    |                                                  |              |                                                                                                    |                                                                                           |                         |
| cuments uploads                                                                                                    | 5                                                                                                    |                                   |                                 |                                       |                                       |                                                                                                    |                                                  |              |                                                                                                    |                                                                                           |                         |
| cuments uploads                                                                                                    | s Document 1 Birth Certit                                                                                       | cate v                            | Choose F                        | lle dummv.pdf                         | Doi<br>D                              | cument 2<br>Passoort *                                                                                   | Choose File dummv2.pdf                           | 5            | Document 3                                                                                                    | Choose File dummy11                                                                       | .pdf                    |
| cuments uploads                                                                                                    | Document 1                                                                                                    | cate 👻                            | Choose F                        | lle dummy.pdf                         | Doi<br>ی ک                            | Passport +                                                                                               | Choose File dummy2.pdf                           | 5            | Document 3 Oriving License  +                                                                                                    | Choose File dummy11                                                                       | l.pdf                   |
| cuments upload:<br>hange Type<br>IEMBER NAME<br>ATE OF BIRTH                                                                                                    | Document 1 Birth Certif                                                                                         | cate v                            | Choose F                        | ile dummy.pdf                         | Dor<br>D 🔮                            | Passport *                                                                                               | Choose File dummy2.pdf                           | c            | Document 3 Driving License  School Transfer Cert +                                                                                  | Choose File dummy11<br>Choose File dummy12                                                | .pdf                    |
| cuments upload:<br>hange Type<br>IEMBER NAME<br>ATE OF BIRTH                                                                                                    | Document 1  Birth Certai                                                                                        | cate +<br>cate +                  | Choose F                        | lle_dummy.pdf                         | ۵۰<br>۲۰<br>۲۰                        | Passport *<br>Passport *                                                                                 | Choose File dummy2.pdf                           | с            | Document 3 Driving License                                                                                                    | Choose File dummy11<br>Choose File dummy12                                                | .pdf<br>2.pdf           |
| cuments upload:<br>hange Type<br>IEMBER NAME<br>IEMEER NAME                                                                                                    | Document 1 Birth Certa Birth Certa Birth Certa Birth Certa                                                      | cate +<br>cate +                  | Choose F                        | ile) dummy.pdf                        | Don<br>D ©<br>©                       | Passport •<br>Pensioner Photo Card •                                                                     | Choose File dummy2.pdf                           | ср           | Document 3 Driving License  School Transfer Cert  Passport of Fatherf                                                               | Choose File dummy11<br>Choose File dummy12<br>Choose File dummy13                         | l.pdf<br>2.pdf          |
| Arments uploads                                                                                                    | Document 1 Birth Certa Birth Certa Birth Certa Birth Certa                                                      | cate +<br>cate +<br>cate +        | Choose P                        | ile) dummy.pdf                        | Dor<br>D<br>C<br>C<br>C               | Passport * Passport * Pensioner Photo Card *                                                             | Choose File dummy2.pdf                           | c2           | Document 3 Driving License  School Transfer Cert  Passport of Fatherf                                                               | Choose File dummy11<br>Choose File dummy12<br>Choose File dummy13                         | l.pdf<br>2.pdf<br>3.pdf |
| Annee Type<br>Annee Type<br>Annee Type | Document 1 Birth Certa Birth Certa Birth Certa Birth Certa Birth Certa Birth Certa                              | cate +<br>cate +<br>cate +        | Choose F                        | ile dummy.pdf                         | Doi<br>D 0<br>0<br>0                  | Passport * Passport * Pensioner Photo Card * Pensioner Photo Card *                                      | Choose File dummy2.pdf                           | c            | Document 3 Driving License    School Transfer Cert   Passport of Fatherf   Passport of Fatherf                                      | Choose File dummy11<br>Choose File dummy12<br>Choose File dummy13                         | l.pdf<br>2.pdf          |
| Arments upload:<br>hange Type<br>AremBer NAME<br>IATE OF BIRTH<br>ATHER/MOTHER<br>IAME<br>ELATIONSHIP                                                                                                    | Document 1  Birth Certil Birth Certil Birth Certil Birth Certil Birth Certil Birth Certil                       | cate                              | Choose F                        | lle) dummy.pdf                        | Der<br>2 0<br>0<br>0                  | Passport • Passport • Pensioner Photo Card • Pensioner Photo Card •                                      | Choose File dummy2.pdf<br>Choose File dummy6.pdf | c            | Document 3 Driving License  School Transfer Cert  Passport of Father/  Passport of Father/  Passport of Father/                     | Choose File dummy11<br>Choose File dummy12<br>Choose File dummy13                         | l.pdf<br>2.pdf          |
| itements upload:<br>Thange Type<br>AREMBER NAME<br>IATE OF BIRTH<br>ATHER/MOTHER<br>IAME<br>ELATIONSHIP<br>ATIONALITY                                                                                                    | Document 1     Birth Certa     Birth Certa     Birth Certa     Birth Certa     Birth Certa     Grave Copy of Pa | cate                              | Choose F<br>Choose F            | Ie dummy.pdf                          | Do<br>C<br>C<br>C<br>C<br>C<br>C      | Passport * Pensioner Photo Card * Pensioner Photo Card * Pensioner Photo Card *                          | Choose File dummy2.pdf                           | c            | Document 3 Driving License  Characteristic Cert  Passport of Father/  Passport of Father/  Valid Long Term Vis  Valid Long Term Vis | Choose File dummy11<br>Choose File dummy12<br>Choose File dummy13<br>Choose File dummy13  | l.pdf<br>2.pdf<br>J.pdf |
| cuments upload:<br>Thange Type<br>AEMBER NAME<br>IATE OF BIRTH<br>ATHER/MOTHER<br>IAME<br>ELATIONSHIP<br>ATIONALITY                                                                                                    | Document 1     Dirth Certil     Birth Certil     Birth Certil     Birth Certil     Birth Certil     Copy of Pr  | cate                              | Choose F                        | te dummy.pdf                          | Do<br>0<br>0<br>0<br>0<br>0<br>0<br>0 | Passport • Pensioner Photo Card • Passport • Pensioner Photo Card • Pensioner Photo Card •               | Choose File dummy2.pdf                           | c            | Document 3 Driving License  School Transfer Cert  Passport of Fatherf  Passport of Fatherf  Valid Long Term Vis                     | Choose File dummy11<br>Choose File dummy12<br>Choose File dummy13<br>Choose File dummy4,  | l.pdf<br>2.pdf<br>1.pdf |
| icuments upload:<br>ichange Type<br>AEMBER NAME<br>IATE OF BIRTH<br>ATHER/MOTHER<br>IAME<br>ELATIONSHIP<br>IATIONALITY                                                                                                    | Document 1     Birth Certil     Birth Certil     Birth Certil     Birth Certil     Birth Certil     Copy of Pa  | cate                              | Choose F                        | ile dummy.pdf                         | Dool<br>2<br>2<br>2<br>2<br>2<br>2    | Passport •<br>Passport •<br>Pensioner Photo Card •<br>Pensioner Photo Card •<br>Passport •<br>Passport • | Choose File dummy2.pdf<br>Choose File dummy6.pdf | сс           | Document 3 Driving License  School Transfer Cert  Passport of Father/  Passport of Father/  Valid Long Term VIs                     | Choose File dummy11<br>Choose File dummy12<br>Choose File dummy13<br>Choose File dummy4.p | l.pdf<br>2.pdf<br>1.pdf |
| Change Type<br>AremBer NAME<br>IATE OF BIRTH<br>ATHER/MOTHER<br>IATE ATHONSHIP<br>IATIONALITY                                                                                                    | Document 1     Birth Certa     Birth Certa     Birth Certa     Birth Certa     Birth Certa     Copy of Pa       | cate                              | Choose F                        | ie dummy.pdf<br>dummyS.pdf            | Der<br>D<br>D<br>D<br>D<br>D<br>D     | rument 2 Passport   Passport   Pensioner Photo Card   Pensioner Photo Card   Passport   Upload  Reset    | Choose File dummy2.pdf                           | c            | Document 3 Driving License  School Transfer Cert  Passport of Father/  Passport of Father/  Valid Long Term Vis                     | Choose File dummy11<br>Choose File dummy12<br>Choose File dummy13<br>Choose File dummy4.  | l.pdf<br>2.pdf<br>1.pdf |

Image-6

7. The summary of the changes requested will be displayed. Verify the requested changes from the summary and check the uploaded supporting documents by clicking on *View all Uploaded Documents.* 

| nt Declaration                                                                                                    |                                                                     |                                                 |
|----------------------------------------------------------------------------------------------------|---------------------------------------------------------------------|-------------------------------------------------|
|                                                                                                    |                                                                     |                                                 |
| Se                                                                                                    | ect Member Id: DSNHP98765430000002113- (A. B. C 🗸 G                 | et Details                                      |
|                                                                                                    |                                                                     |                                                 |
|                                                                                                    |                                                                     |                                                 |
| 0                                                                                                    | 2                                                                   | 3                                               |
| PDATE DETAILS                                                                                                    | UPLOAD DOCUMENTS                                                    | Preview/Submit                                  |
| review Details Changes                                                                                                    |                                                                     | Application                                     |
|                                                                                                    |                                                                     |                                                 |
| Entity                                                                                                    | Available details                                                   | Changes requested                               |
| MEMBER NAME                                                                                                    | PROMULTING                                                          | PR                                              |
| DATE OF BIRTH                                                                                                    | 22/09/1999                                                          | 22/09/1996                                      |
| FATHER/MOTHER NAME                                                                                                    | A                                                                   | A                                               |
| RELATIONSHIP                                                                                                    | FATHER                                                              | MOTHER                                          |
| MARITAL STATUS                                                                                                    | UNMARRIED                                                           | MARRIED                                         |
| NATIONALITY                                                                                                    | INDIAN                                                              | ANDORRA                                         |
|                                                                                                    |                                                                     |                                                 |
|                                                                                                    | View All Uploaded Documents                                         |                                                 |
|                                                                                                    |                                                                     |                                                 |
| I. Postation and the postation of the postation of the | 506. PF account DSNHP9876543000002113 and Aadhaar 3                 | is/ was with establishment M/S A. B. C AND SONS |
| master . The personal details furnished to EPFO earlier w                                                                                                    | ere found to be incorrect /blank, and therefore request for change/ | /updation in the member profile as above.       |
|                                                                                                    |                                                                     |                                                 |
|                                                                                                    |                                                                     |                                                 |
| 🗹 मैं अपनी पहचान स्थापित करने के उद्देश्य से आधार आधारित प्र                                                                                                    | माणीकरण के लिए अपना आधार नंबर, बायोमेट्रिक और/या वन टाइम पिन (ओट    | ीपी) डेटा प्रदान करने के लिए सहमत हूं           |
| Libereby consent to provide my Aadhaar Number, Biome                                                                                                    | tric and/or One Time Pin (OTP) data for Aadhaar based authenticati  | on for the purpose of establishing my identity. |
| Thereby consent to provide my Additidar Hamber, Sione                                                                                                    |                                                                     |                                                 |

Image-7

|                              |                                                                                                    |                                    |                               |                | UAN : 1234 6722  | 2606 /          |
|------------------------------|----------------------------------------------------------------------------------------------------|------------------------------------|-------------------------------|----------------|------------------|-----------------|
| EMPLOYEES'<br>MINISTRY OF LA |                                                                                                    |                                    | Uploaded Supporting Documents |                | ×                | -A A A+ G+ Log  |
| 🖀 Home View 👻                |                                                                                                    |                                    |                               |                |                  |                 |
|                              | Sr<br>no.                                                                                                    |                                    | Document name                 |                | View<br>document |                 |
|                              | 1                                                                                                    | Birth Certificate                  |                               |                | *                |                 |
|                              | 2                                                                                                    | Passport                           |                               |                | *                |                 |
| 0                            | 3                                                                                                    | Driving License                    | *<br>*<br>*                   | <b></b> 3      |                  |                 |
| UPDATE DETAILS               | 4                                                                                                    | School Transfer Certificate (TC)   |                               | PREVIEW/SUBMIT |                  |                 |
| Preview Details Char         | 5                                                                                                    | Pensioner Photo Card               |                               | Application    |                  |                 |
|                              | 6                                                                                                    | Passport of Father/Mother          | *                             |                |                  |                 |
|                              | 7                                                                                                    | Copy of Person of Indian Origin (P | *                             |                |                  |                 |
|                              | 8 Valid Long Term Visa (LTV) along with Foreign Passport (valid or expired) of origin country issued to minorities communities of Afghanistan, Bangladesh and Pakistan namely Hindus, Sikhs,Buddhists, Jain, Parsis and Christians |                                    |                               |                | *                | <a< th=""></a<> |
|                              | RELATIONSHIP FAIHER                                                                                                    |                                    |                               |                |                  |                 |
| N                            | ARITA                                                                                                    | L STATUS                           | UNMARRIED                     |                | MARRIED          |                 |
|                              | NATIO                                                                                                    | NALITY                             | INDIAN                        |                | ANDORRA          |                 |

Image-8

8. After verification, read the consent message and if you agree click the two checkboxes for consent-

The consent for reason for change and application of the same jointly with the establishment . The consent for aadhaar OTP based authentication and then click on *Get OTP*.

| ome    | View 👻        | Manage 👻          | Account 🗸          | OTCP -         | Online Services +                                              |                                                  |               |
|--------|---------------|-------------------|--------------------|----------------|----------------------------------------------------------------|--------------------------------------------------|---------------|
| t Decl | aration       |                   |                    |                |                                                                |                                                  |               |
|        |               |                   |                    |                |                                                                |                                                  |               |
|        |               |                   |                    | Select         | Member Id: DSNHP98765430000002113- (A. B. C 🗸                  | Set Details                                      |               |
|        |               |                   |                    |                |                                                                |                                                  |               |
|        |               |                   |                    |                | 2                                                              |                                                  | -3            |
| DATE C | DETAILS       |                   |                    |                | UPLOAD DOCUMENTS                                               | Р                                                | REVIEW/SUBMIT |
| eview  | Details Ch    | anges             |                    |                |                                                                |                                                  | AFFEICATION   |
|        |               | -                 |                    |                |                                                                |                                                  |               |
|        |               | Entity            |                    |                | Available details                                              | Changes requested                                |               |
|        |               | MEMBER N          | AME                |                | PREAME AR                                                      | PR <b>ettor</b> A                                |               |
|        |               | DATE OF BI        |                    |                | 22/09/1999                                                     | 22/09/1996                                       |               |
|        |               | RELATIONS         |                    |                | FATHER                                                         | MOTHER                                           |               |
|        |               | MARITAL ST        | ATUS               |                | UNMARRIED                                                      | MARRIED                                          |               |
|        |               | NATIONAL          | LITY               |                | INDIAN                                                         | ANDORRA                                          |               |
|        |               |                   |                    |                |                                                                |                                                  |               |
|        |               |                   |                    |                | View All Uploaded Documents                                    |                                                  |               |
|        |               |                   |                    |                |                                                                |                                                  |               |
|        |               | A 1               | aving LIAN 122     | 467222606      | DE account DENILID0276E42000002112 and Aadhaar                 | is (was with astablishment M/C A P C             |               |
| mast   | er . The pers | onal details fur  | nished to EPFO     | earlier were t | bund to be incorrect /blank, and therefore request for change, | /updation in the member profile as above.        | AND SONS      |
|        |               |                   |                    |                |                                                                |                                                  |               |
| _      | 1             |                   |                    |                |                                                                |                                                  |               |
| 🛛 में  | अपनी पहचान    | स्थापित करने के उ | उद्देश्य से आधार अ | ाधारित प्रमाणी | oरण के लिए अपना आधार नंबर, बायोमेट्रिक और∕या वन टाइम पिन (ओ    | टीपी) डेटा प्रदान करने के लिए सहमत हूं           |               |
| l here | by consent t  | to provide my A   | adhaar Numbe       | r, Biometric a | nd/or One Time Pin (OTP) data for Aadhaar based authenticat    | ion for the purpose of establishing my identity. |               |
|        |               |                   |                    |                |                                                                |                                                  |               |
|        |               |                   |                    |                | Get OTP Cancel                                                 |                                                  |               |

Image- 9

9. An OTP will be sent to your Aadhaar registered mobile number. Enter the OTP received on your mobile and the Captcha displayed and click on *Submit.* 

| lome M    | View -     | ABOUN & ENIPEC | ZTIMENT, GOVERN | MENT OF BUILD | A                             |                                |                   |                |
|-----------|------------|----------------|-----------------|---------------|-------------------------------|--------------------------------|-------------------|----------------|
| t Declara |            | Manage 👻       | Account -       |               | Online Services -             |                                |                   |                |
| t Declara |            |                |                 |               |                               |                                |                   |                |
|           | ation      |                |                 |               |                               |                                |                   |                |
|           |            |                |                 |               |                               |                                |                   |                |
|           |            |                |                 | Select        | Member Id: DSNHP9876543       | 0000002113- (A. B. C 🗸         | t Details         |                |
|           |            |                |                 |               |                               |                                |                   |                |
|           |            |                |                 |               |                               |                                |                   |                |
| 1-        |            |                |                 |               | 2                             |                                |                   | 3              |
| DATE DETA | AILS       |                |                 |               | UPLOAD DO                     | CUMENTS                        |                   | Preview/Submit |
| eview De  | etails Cha | naes           |                 |               |                               |                                |                   | APPLICATION    |
|           |            |                |                 |               |                               |                                |                   |                |
|           |            | Entity         |                 |               | Availab                       | e details                      | Changes requested |                |
|           |            | MEMBER NA      | AME             |               | PR                            | AR                             | PR                | A              |
|           |            | DATE OF BIF    | RTH             |               | 22/09                         | /1999                          | 22/09/1996        |                |
|           | F/         | ATHER/MOTHE    | R NAME          |               | A <b>5</b>                    | A                              |                   |                |
|           |            | RELATIONS      | HIP             |               | FAI                           | MOTHER                         |                   |                |
|           |            |                |                 |               |                               | UNMARRIED MARRIED              |                   |                |
|           |            | HAITONAL       |                 |               |                               |                                | ANDONNA           |                |
|           |            |                |                 |               | View All Uploa                | ded Documents                  |                   |                |
|           |            |                |                 |               |                               |                                |                   |                |
|           |            |                |                 |               |                               |                                |                   |                |
|           |            |                |                 |               | ⑦ OTP has been sent on regist | ered mobile number *****939    | 16                |                |
|           |            |                |                 |               |                               |                                |                   |                |
|           |            |                |                 |               | One Time Password *           | •••••                          |                   |                |
|           |            |                |                 |               |                               | (OTP will be valid for 5 mins) |                   |                |
|           |            |                |                 |               |                               | i c l x a                      |                   |                |
|           |            |                |                 |               |                               | 1                              |                   |                |
|           |            |                |                 |               | Captcha *                     | i1CIX                          |                   |                |
|           |            |                |                 |               |                               | C                              |                   |                |
|           |            |                |                 |               | Submit                        | Cancel                         |                   |                |

Image-10

9.1. If the details entered are incorrect and Aadhaar authentication is not successful then an error as sown in Image-10.1 occurs.

|          |                                                          |                     |                 |                                                                                                    | UAN : I        |                                 |                                         |          |
|----------|----------------------------------------------------------|---------------------|-----------------|----------------------------------------------------------------------------------------------------|----------------|---------------------------------|-----------------------------------------|----------|
|          | EMPLOYEES' PROVID                                        | ENT FUND ORGAN      | IISATION, IN    | DIA                                                                                                 |                |                                 | -A A A+                                 | () I     |
| <b>.</b> | MINISTRY OF LABOUR &                                     | EMPLOYMENT, GOVER   | NMENT OF INDI   | A                                                                                                   |                |                                 |                                         |          |
| Home     | View - Manage                                            | - Account -         | otcp 🚽          | Online Services -                                                                                   |                |                                 |                                         |          |
|          |                                                          |                     |                 |                                                                                                    |                |                                 |                                         |          |
| The de   | tails provided do not m                                  | atch your Aadhaar i | nformation. P   | lease enter the correct name, date of birth, and gender.                                            |                |                                 |                                         |          |
|          |                                                          | ,                   |                 |                                                                                                    |                |                                 |                                         |          |
|          |                                                          |                     |                 |                                                                                                    |                |                                 |                                         |          |
| oint Dec | laration                                                 |                     |                 |                                                                                                    |                |                                 |                                         |          |
|          |                                                          |                     |                 |                                                                                                    |                |                                 |                                         |          |
|          |                                                          |                     |                 |                                                                                                    |                |                                 |                                         |          |
|          |                                                          |                     | Select I        | Member Id: PUPUN32229310000010038- (LAXMI V Get Details                                             |                |                                 |                                         |          |
|          |                                                          |                     |                 |                                                                                                    |                |                                 |                                         |          |
|          |                                                          |                     |                 |                                                                                                    |                |                                 |                                         |          |
|          |                                                          |                     |                 |                                                                                                    |                |                                 |                                         |          |
|          |                                                          |                     |                 |                                                                                                    |                |                                 |                                         |          |
| odate D  | etails Processed Req                                     | uests               |                 |                                                                                                    |                |                                 |                                         |          |
| pdate D  | etails Processed Req                                     | uests               |                 |                                                                                                    |                |                                 |                                         |          |
| pdate D  | etails Processed Req                                     | uests<br>Estr       | ablishment Name | Details                                                                                             | Document Proof | Request Generate                | Present Stat                            | JS       |
| odate D  | etails Processed Req<br>Ref. No.                         | uests<br>Estr       | ablishment Name | Details<br>Entity Available Details Chang                                                           | Document Proof | Request Generate                | Present State                           | us       |
| odate D  | etails Processed Req<br>Ref. No.                         | uests<br>Esta       | ablishment Name | Details<br>Entity Available Details Chang<br>Nationality NOT AVAILABLE BANGL                        | Document Proof | Request Generate                | Present State                           | us       |
| 1 PUPI   | etails Processed Req<br>Ref. No.<br>JN32229310000010038_ | 11461 LAXN          | ablishment Name | Entity Available Details Chang<br>Nationality NOT AVAILABLE BANGL<br>Marital Status UNMARRIED DIVOR | Document Proof | Request Generate<br>05-FEB-2024 | Present State<br>Rejected t<br>employer | us<br>Dy |

Image-10.1

10. If the verification is successful then you will get a message- *Changes requested saved successfully.* 

You can view the submitted request on the same page under the tab – *Update Details Pending Requests.* 

|     | e                                 |              |             |              |                       |                             |             |                | UAN : 1234 6722  | 2606 /                 |       |
|-----|-----------------------------------|--------------|-------------|--------------|-----------------------|-----------------------------|-------------|----------------|------------------|------------------------|-------|
| P   | EMPLOYEES' PR<br>MINISTRY OF LABO | OVIDENT F    | FUND ORGANI | SATION, INI  | AIA                   |                             |             |                |                  | -A A                   | A+ 🕞  |
| Но  | me View <del>-</del> M            | anage 🗸      | Account -   | OTCP 🗸       | Online Services 🗸     |                             |             |                |                  |                        |       |
| Ch  | anges requested save              | d successful | ly.         |              |                       |                             |             |                |                  |                        |       |
| int | Declaration                       |              |             |              |                       |                             |             |                |                  |                        |       |
|     |                                   |              |             | Select N     | Nember Id: PUPUN      | 2229310000010038- (LAXMI 🗸  | Get Details |                |                  |                        |       |
| dat | te Details Pending F              | Requests     |             |              |                       |                             |             |                |                  |                        |       |
|     | Ref. No.                          |              | Establish   | iment Name   |                       | Details                     |             | Document Proof | Request Generate | Present Status         | Actio |
| 1 0 | DSNHP9876543000000<br>2           | 2113_1172    | A. B. C AND | ) SONS maste | Entity<br>er Relation | Available Details<br>FATHER | Cha<br>MOT  | view 👁         | 19-FEB-2024      | Pending at<br>employer | Ô     |
|     |                                   |              |             |              | i i i i i Pa          | ge 1 of 1 🕨 🕅 2 💙           | ۶.          |                |                  |                        |       |

Image-11

11. The status of the request keeps changing as it passess through various stages. It can be checked in – *Update Details Pending Requests* tab under the column *Present Status*.

| ۲       | EMPLOYEE<br>MINISTRY OF | S" PROVIDENT FUND OF  | RGANISATION, IN<br>OVERNMENT OF INE | <b>IDIA</b><br>MA  |                                 |                                    |                                 |                |                      | UAN : 1234 6722 2606,                                     | A A A B Logou  |
|---------|-------------------------|-----------------------|-------------------------------------|--------------------|---------------------------------|------------------------------------|---------------------------------|----------------|----------------------|-----------------------------------------------------------|----------------|
| 🖶 Hom   | e View -                | Manage - Accou        | nt - OTCP -                         | Online Services -  |                                 |                                    |                                 |                |                      |                                                           |                |
| Joint D | eclaration              |                       |                                     |                    |                                 |                                    |                                 |                |                      |                                                           |                |
|         |                         |                       |                                     |                    | Select Member Id: PL            | PUN32229310000010038- (LAXMI       | ♥ Get Details                   |                |                      |                                                           |                |
| Update  | Details Pend            | ina Requests          |                                     |                    |                                 |                                    |                                 |                |                      |                                                           |                |
|         |                         |                       |                                     |                    |                                 |                                    |                                 |                |                      |                                                           |                |
|         |                         | Ref. No.              |                                     | Establishment Name |                                 | Details                            |                                 | Document Proof | Request Generated On | Present Status                                            | Action         |
| 1       | PUPUN33                 | 229310000010038_11681 |                                     | LAXMI ENTERPRISE1  | Entity<br>Reason of Leaving EPS | Available Details<br>SUPERNNUATION | Changes Requested<br>RETIREMENT | view 👁         | 15-FEB-2024          | Accepted by employer<br>→ Pending at PUNE field<br>office | -              |
|         |                         |                       |                                     |                    | 14.4                            | Page 1 of 1 Internet 2 V           |                                 |                |                      |                                                           |                |
| Update  | Details Proce           | ssed Requests         |                                     |                    |                                 |                                    |                                 |                |                      |                                                           | D              |
|         |                         |                       |                                     |                    |                                 |                                    |                                 |                |                      | 🕻 Con                                                     | tact Us ? FAQs |

Image-12

12. A pending request can be deleted by clicking on the bin icon in the Action columns under the tab *Update Details Pending Requests.* But note that it can only be deleted till it has not been processed by the employer.

| ۲        | EMPLOYEES<br>MINISTRY OF I | <b>PROVIDENT I</b><br>LABOUR & EMPLO | FUND ORGAN | ISATION, INC | на                      |                       |                             |                                       |                | U                    | AN : 1234 6722 2606 g | A A A Cogo |
|----------|----------------------------|--------------------------------------|------------|--------------|-------------------------|-----------------------|-----------------------------|---------------------------------------|----------------|----------------------|-----------------------|------------|
| 🖶 Home   | View -                     | Manage +                             | Account +  | OTCP -       | Online Services -       |                       |                             |                                       |                |                      |                       |            |
| Joint De | claration                  |                                      |            |              |                         |                       |                             |                                       |                |                      |                       |            |
|          |                            |                                      |            |              |                         | Select Member Id: PUP | UN32229310000010038- (LAXMI | ✓ Get Details                         |                |                      |                       |            |
|          |                            |                                      |            |              |                         |                       |                             |                                       |                |                      |                       |            |
| Update I | Details Pendi              | ng Requests                          |            |              |                         |                       |                             |                                       |                |                      |                       | •          |
|          |                            | Ref. No.                             |            |              | Establishment Name      |                       | Details                     |                                       | Document Proof | Request Generated On | Present Status        | Action     |
|          |                            |                                      |            |              |                         | Entity                | Available Details           | Changes Requested                     |                |                      |                       | <u> </u>   |
| 1        | DSNHP98                    | 76543000000211                       | 3_11743    |              | A. B. C AND SONS master | Date of Leaving EPF   | NOT AVAILABLE               | 13-FEB-2024<br>DEDMANENT DISARI EMENT | view 👁         | 19-FEB-2024          | Pending at employer   |            |
|          |                            |                                      |            |              |                         | Reason of Leaving LFF | NOT AVAILABLE               | PERMANENT DISABLEMENT                 |                |                      | L L                   | L          |

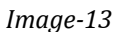

| ۲       | EMPLOYEES' PROVIDENT FUND ORGANIS/<br>MINISTRY OF LABOUR & EMPLOYMENT, GOVERNME | NTION, INDIA            | D                                                      | elete Request                                                                |                                                           | ×              | u                    | AN : 1234 6722 2606 / | Logo   |
|---------|---------------------------------------------------------------------------------|-------------------------|--------------------------------------------------------|------------------------------------------------------------------------------|-----------------------------------------------------------|----------------|----------------------|-----------------------|--------|
| Joint D | View • Manage • Account •                                                       | OTCP - Ordina           | Are you sure you want to<br>DSNHP987                   | delete the request with refe<br>65430000002113_11743 ?<br>ts:DNkte<br>Cancel | rrence number                                             |                |                      |                       |        |
| Update  | Details Pending Requests                                                        |                         |                                                        |                                                                              |                                                           |                |                      |                       | -      |
|         | Ref. No.                                                                        | Establishment Name      |                                                        | Details                                                                      |                                                           | Document Proof | Request Generated On | Present Status        | Action |
| 1       | DSNHP96765430000002113_11743                                                    | A. B. C AND SONS master | Entity<br>Date of Leaving EPF<br>Reason of Leaving EPF | Available Details<br>NOT AVAILABLE<br>NOT AVAILABLE                          | Changes Requested<br>13-FEB-2024<br>PERMANENT DISABLEMENT | view 👁         | 19-FEB-2024          | Pending at employer   | 0      |

Figure 14

| ۲         | EMPLOYEES<br>MINISTRY OF | S' PROVIDENT | FUND ORGAN | ISATION, IN | DIA               |                                                               | UAN : 1234 6722 2606 / |
|-----------|--------------------------|--------------|------------|-------------|-------------------|---------------------------------------------------------------|------------------------|
| 🖶 Home    | View -                   | Manage 🗸     | Account -  | отср 🗸      | Online Services - |                                                               |                        |
| Reques    | t deleted suc            | cessfully    |            |             |                   |                                                               |                        |
| Joint Dec | laration                 |              |            |             |                   |                                                               |                        |
|           |                          |              |            |             |                   | Select Member Id: PUPUN32228310000010038-(LAXMI V Get Details |                        |

Image-15

13. Finally when the request is processed at field office level or if it gets rejected at employer level, then it gets under the tab – **Update Details Processed Requests**. Under this tab all the previous request history which was approved/ rejected can be seen.

|                |                              |            |               |                |                                            |                                                            |                            | UAN : 1                  | 234 6722 2606 /                 |                                                               |
|----------------|------------------------------|------------|---------------|----------------|--------------------------------------------|------------------------------------------------------------|----------------------------|--------------------------|---------------------------------|---------------------------------------------------------------|
|                | EMPLOYEES' PR                |            | FUND ORGAN    | ISATION, INC   | AIC                                        |                                                            |                            |                          |                                 | -A A A+ 🕩                                                     |
|                | MINISTRY OF LABO             | UR & EMPLO | YMENT, GOVERN | IMENT OF INDIA | A                                          |                                                            |                            |                          |                                 |                                                               |
| Home           | View 🗸 🛛 Ma                  | anage 🗸    | Account -     | otcp 🚽         | Online Services 🗸                          |                                                            |                            |                          |                                 |                                                               |
| int Dec        | laration                     |            |               |                |                                            |                                                            |                            |                          |                                 |                                                               |
|                |                              |            |               |                |                                            |                                                            |                            |                          |                                 |                                                               |
|                |                              |            |               |                |                                            |                                                            | _                          |                          |                                 |                                                               |
|                |                              |            |               | Select N       | PUPUN3222931                               | 0000010038- (LAXMI 🗸 Get                                   | Details                    |                          |                                 |                                                               |
|                |                              |            |               |                |                                            |                                                            |                            |                          |                                 |                                                               |
|                |                              |            |               |                |                                            |                                                            |                            |                          |                                 |                                                               |
|                |                              |            |               |                |                                            |                                                            |                            |                          |                                 |                                                               |
|                |                              |            |               |                |                                            |                                                            |                            |                          |                                 |                                                               |
| date D         | etails Processed             | Requests   |               |                |                                            |                                                            |                            |                          |                                 |                                                               |
| date D         | etails Processed             | Requests   |               |                |                                            |                                                            |                            |                          |                                 |                                                               |
| date D         | etails Processed             | l Requests | Esta          | blishment Name |                                            | Details                                                    |                            | Document Proof           | Request Generate                | Present Status                                                |
| late D         | Ref. No.                     | l Requests | Esta          | blishment Name | Entity                                     | Details<br>Available Details                               | Change                     | Document Proof           | Request Generate                | Present Status                                                |
| date D         | etails Processed<br>Ref. No. | l Requests | Esta          | blishment Name | Entity<br>Nationality                      | Details<br><b>Available Details</b><br>NOT AVAILABLE       | Change<br>BANGLA           | Document Proof           | Request Generate                | Present Status<br>Rejected by                                 |
| date D         | Ref. No.                     | I Requests | Esta          | blishment Name | E1 Hationality<br>Marital Status           | Details<br>Available Details<br>NOT AVAILABLE<br>UNMARRIED | Change<br>BANGLA<br>DIVORC | Document Proof<br>view @ | Request Generate<br>05-FEB-2024 | Present Status<br>Rejected by<br>employer<br>Remark - rejecte |
| date D<br>PUPI | Ref. No.                     | 0038_11461 | Esta          | blishment Name | E1 Entity<br>Nationality<br>Marital Status | Details<br>Available Details<br>NOT AVAILABLE<br>UNMARRIED | Change<br>BANGLA<br>DIVORC | Document Proof<br>view @ | Request Generate<br>05-FEB-2024 | Present Status<br>Rejected by<br>employer<br>Remark - rejecte |
| date D<br>PUP  | Ref. No.                     | 1 Requests | Esta          | blishment Name | E1 Entity<br>Nationality<br>Marital Status | Details<br>Available Details<br>NOT AVAILABLE<br>UNMARRIED | Change<br>BANGLA<br>DIVORC | Document Proof<br>view @ | Request Generate<br>05-FEB-2024 | Present Status<br>Rejected by<br>employer<br>Remark - rejecte |

Image-16

### **ANNEXURE**

# LIST OF ACCEPTABLE DOCUMENTS FOR GETTING CORRECTED / UPDATING THE PARAMETERS AS MENTIONED ABOVE.

#### Table-A (Name and Gender)

|        | 1. Name, 2. Gender                                                                                                    |
|--------|----------------------------------------------------------------------------------------------------|
| S. No. | Name of Document                                                                                                    |
| 1.     | Passport                                                                                                    |
| 2.     | Death Certificate                                                                                                    |
| 3.     | Birth Certificate                                                                                                    |
| 4.     | Driving License                                                                                                    |
| 5.     | Service photo identity card issued by Central Govt./State Govt./ UT Govt./<br>PSU/ Banks                                                                                                    |
| 6.     | School Leaving Certificate (SLC)/ School Transfer Certificate (TC)/ SSC                                                                                                    |
|        | certificate/Mark Sheet issued by board/ University containing name and photograph                                                                                                    |
| 7.     | Bank Pass Book having name and Photograph Cross Stamped by bank                                                                                                    |
|        | official                                                                                                    |
| 8.     | PAN Card/ e-PAN                                                                                                    |
| 9.     | Ration / PDS photo Card                                                                                                    |
| 10.    | Voter ID/ e-Voter ID                                                                                                    |
| 11.    | Pensioner Photo Card/Freedom Fighter Photo Card                                                                                                    |
| 12.    | CGHS/ ECHS/ / Medi-Claim Card with Photo issued by State/ Central                                                                                                    |
|        | Govts./ PSUs/ Rashtriya Swasthya Bima Yojana (RSBY) Card                                                                                                    |
| 13.    | ST/ SC/ OBC certificate with photograph ST/ SC/ OBC certificate with                                                                                                    |
|        | photograph                                                                                                    |
| 14.    | For Full name/first name change requests: PF Member to submit the Gazette notification of new name along with any supporting document of old name with photograph (Even for 1st instance of the Full name/ first |
|        | name change)                                                                                                    |
| 15.    | Valid Visa along with Foreign Passport (valid only) issued in case of other                                                                                                    |
|        | Foreign Nationals                                                                                                    |

| 16. | Freedom Fighter Card having photo                                   |
|-----|---------------------------------------------------------------------|
| 17. | Copy of Person of Indian Origin (PIO) card issued by Government of  |
|     | India                                                               |
| 18. | Copy of Overseas Citizen of India (OCI)card issued by Government of |
|     | India                                                               |
| 19. | Tibetan Refugee Card (Accompanied by one more ID)                   |
| 20. | Other Supporting Document                                           |

#### <u> Table-B (Date of Birth)</u>

|        | 3. Date of Birth                                                                       |  |  |  |  |  |  |
|--------|----------------------------------------------------------------------------------------|--|--|--|--|--|--|
| S. No. | Name of Document                                                                       |  |  |  |  |  |  |
| 1.     | Birth Certificate issued by the Registrar of Births and Deaths.                        |  |  |  |  |  |  |
| 2.     | Marksheet issued by any recognized Government Board or University. School Leaving      |  |  |  |  |  |  |
|        | Certificate (SLC)/ School Transfer Certificate (TC)/ SSC                               |  |  |  |  |  |  |
|        | certificate containing Name and Date of Birth                                          |  |  |  |  |  |  |
| 3.     | Certificate based on the service records of the Central/State Government               |  |  |  |  |  |  |
|        | Organizations.                                                                         |  |  |  |  |  |  |
| 4.     | In the absence of proof of date of birth as above, Medical Certificate issued by Civil |  |  |  |  |  |  |
|        | Surgeon after examining the member medically and supported with an affidavit on        |  |  |  |  |  |  |
|        | oath by the member duly authenticated by a                                             |  |  |  |  |  |  |
|        | Competent Court.                                                                       |  |  |  |  |  |  |
| 5.     | Passport                                                                               |  |  |  |  |  |  |
| 6.     | PAN by IT department                                                                   |  |  |  |  |  |  |
| 7.     | Central/ State Pension Payment Order                                                   |  |  |  |  |  |  |
| 8.     | CGHS/ ECHS/ Medi-Claim Card issued by Centre/ State/ UTs Govts./                       |  |  |  |  |  |  |
|        | PSUs having Photo & Date of Birth                                                      |  |  |  |  |  |  |
| 9.     | Domicile Certificate issued by the Government                                          |  |  |  |  |  |  |
| 10.    | Other Supporting Document                                                              |  |  |  |  |  |  |

#### Table-C (Father/Mother Name and Relationship)

|        | 4. Father/Mother Name, 5. Relationship                                         |
|--------|--------------------------------------------------------------------------------|
| S. No. | Name of Document                                                               |
| 1.     | Passport of Father/Mother                                                      |
| 2.     | Ration card/PDS Card                                                           |
| 3.     | CGHS/ECHS/ Medi-Claim Card with photo issued by Centre/ State Govts./          |
|        | PSUs.                                                                          |
| 4.     | Pension Card                                                                   |
| 5.     | Birth Certificate issued by of Birth, Municipal Corporation and other notified |
|        | local Government bodies like Taluk, Tehsil etc.                                |
| 6.     | Marriage Certificate issued by the Government                                  |
| 7.     | Photo ID card issued by Central/ State Govt. like Bhamashah, Jan-              |
|        | Aadhaar, MGNREGA, ARMY Canteen card etc.                                       |
| 8.     | Other Supporting Document                                                      |

#### <u> Table-D (Marital Status)</u>

|        | 6. Marital Status                             |  |  |  |  |  |  |
|--------|-----------------------------------------------|--|--|--|--|--|--|
| S. No. | Name of Document                              |  |  |  |  |  |  |
| 1.     | Marriage Certificate issued by the government |  |  |  |  |  |  |
| 2.     | Divorce Decree                                |  |  |  |  |  |  |
| 3.     | Passport                                      |  |  |  |  |  |  |
| 4.     | Other Supporting Document                     |  |  |  |  |  |  |

### <u> Table-E (Date of Joining)</u>

| 7. Date of Joining |                                                                                                    |  |
|--------------------|----------------------------------------------------------------------------------------------------|--|
| S. No.             | Name of Document                                                                                                    |  |
| 1.                 | Employee register                                                                                                    |  |
| 2.                 | Attendance register                                                                                                    |  |
| 3.                 | Appointment letter or any other document as establishment maintain under<br>any central or State labour act                                                                                            |  |
| 4.                 | Letter of establishment on their letter head clearly stating the date of<br>joining and duly signed by Employer or the authorized signatory supported by ECR of<br>the employee during the said period |  |
| 5.                 | Other Supporting Document                                                                                                    |  |

### Table-F (Reason of Leaving)

Г

| 8. Reason of Leaving |                                                                                                    |  |
|----------------------|----------------------------------------------------------------------------------------------------|--|
| S. No.               | Name of Document                                                                                                    |  |
| 1.                   | Resignation letter                                                                                                    |  |
| 2.                   | Letter from establishment on their letter head clearly stating the reason ofleaving supported by ECR of the employee during the said period                                         |  |
| 3.                   | Termination letter issued to employee                                                                                                    |  |
| 4.                   | Any document as establishment deems fit to establish exit reason of<br>employee duly signed by the Employer or the authorized signatory of the<br>establishment on their letterhead |  |
| 5.                   | Other Supporting Document                                                                                                    |  |

#### Table-G (Date of Leaving)

| 9. Date of Leaving |                                                                                                    |  |
|--------------------|----------------------------------------------------------------------------------------------------|--|
| S. No.             | Name of Document                                                                                                    |  |
| 1.                 | Resignation letter/termination letter                                                                                                    |  |
| 2.                 | Experience certificate or any other document as establishment maintain under any central or State labour act                             |  |
| 3.                 | Wage slip/salary slip/full and final letter                                                                                              |  |
| 4.                 | Letter of establishment on their letter head clearly stating the date of joining and duly signed by Employer or the authorized signatory |  |
| 5.                 | Other Supporting Document                                                                                                    |  |

#### <u> Table- H (Nationality)</u>

| 10. Nationality |                                                                                                    |  |
|-----------------|----------------------------------------------------------------------------------------------------|--|
| S. No.          | Name of Document                                                                                                    |  |
| 1.              | Copy of passport                                                                                                    |  |
| 2.              | Copy of Person of Indian Origin (PIO) card issued by Government of India                                                                                                    |  |
| 3.              | <ul> <li>Valid Long Term Visa (LTV) along with Foreign Passport (valid or expired) of origin country issued to minorities communities of Afghanistan, Bangladesh and Pakistan namely Hindus, Sikhs,</li> <li>Buddhists, Jain, Parsis and Christians</li> </ul> |  |
| 4.              | Valid Visa along with Foreign Passport (valid only) issued in case<br>of Foreign Nationals                                                                                                    |  |
| 5.              | Tibetan Refugee Card (Accompanied by one more ID)                                                                                                    |  |
| 6.              | Other Supporting Document                                                                                                    |  |

#### <u> Table-I (Aadhar)</u>

| 11. Aadhaar |                                                             |  |
|-------------|-------------------------------------------------------------|--|
| S. No.      | Name of Document                                            |  |
| 1           | Aadhaar card/e-aadhaar card with linked active mobile phone |  |